## PAGODIGITALE

Istruzioni sulle varie modalità di pagamento degli Avvisi

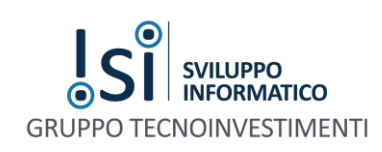

Con il sistema PagoDigitale è possibile effettuare i pagamenti con diverse modalità, ovviamente l'iscritto può optare per una piuttosto che un altra a seconda delle proprie esigenze.

Vediamo di seguito dettagliatamente quali sono:

## PRESSO LE BANCHE E ALTRI PRESTATORI DI SERVIZIO DI PAGAMENTO ADERENTI ALL'INIZIATIVA

L'elenco dei PSP aderenti è disponibile all'interno del sito: <u>http://www.agid.gov.it/agenda-</u> <u>digitale/pubblica-amministrazione/pagamenti-elettronici/psp-aderenti-elenco</u>

L'elenco è suddiviso a sua volta per:

- Denominazione: indicazione dell'Istituto Bancario;
- Attivo: con la distinzione si o no, a seconda se è attivo presso il sistema pago PA.
- Attivo dal Portale dell'Ente: è il portale che mette a disposizione la PA (ossia il portale pagodigitale <u>www.pagodigitale.it</u>);
- Attivo presso i canali del PSP: sono i canali messi a disposizione dagli istituti bancari (home banking, ATM, APP da smartphone, sportello..).

Per un elenco più dettagliato degli strumenti messi a disposizione dai PSP esiste un elenco sul sito dell'Agid nel quale vengono elencati i canali attivi (home banking, ATM, APP da smartphone, sportello bancario) per singolo PSP presso i quali è possibile presentare un avviso di pagamento (è possibile scaricare l'elenco in formato pdf dal seguente url: http://www.agid.gov.it/sites/default/files/pagamenti amministrazione/rpt master.pdf ).

All'interno dell'elenco vengono indicati i canali di pagamento che possono essere utilizzati **solo dai correntisti** di quello specifico istituto bancario o anche da **tutti** gli altri indipendentemente se sono correntisti.

| Esempio:                       |                  |                           |                           |               |              |
|--------------------------------|------------------|---------------------------|---------------------------|---------------|--------------|
| Nome dell'operatore            | Sportello fisico | Online                    | Mobile banking (App)      | Phone banking | ATM          |
| UNICREDIT, SOCIETA' PER AZIONI | Sì per tutti     | Sì per propri correntisti | Sì per propri correntisti | No            | Sì per tutti |

Per effettuare il pagamento occorre essere in possesso dell'Avviso di Pagamento inviato dall'Ente creditore nel quale vengono indicati i dati necessari per il pagamento.

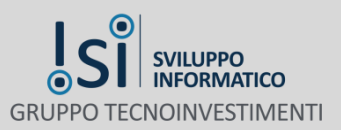

.

I dati richiesti cambiano in relazione al metodo di pagamento scelto:

- Nel caso di Home Banking e Sportello fisico: è necessario il codice SIA dell'Ente creditore;
- Nel caso di APP da smartphone: è necessario il QR code o i codici a barre presenti sull'avviso.

## SITO WEB PER CONTO DELLA PA

L'iscritto può decidere di:

- cliccare direttamente nel link presente sull'avviso di pagamento in formato pdf: in questo caso l'iscritto si ritroverà direttamente nel dettaglio della propria posizione debitoria;
- sul sito web per conto della PA Collegio Geometri e Geometri Laureati della Provincia di PROVA (http://www.pagodigitale.it/ricercaPosizionePagoPa.do?codiceConvenzione=0000434&tipoRicerca=link&codiceIdentificativ o=011710800000 999),
- oppure andando sul sito <u>www.pagodigitale.it</u> e cliccando su " eseguire un pagamento" l'iscritto dovrà indicare l'Ente convenzionato che corrisponde all'Ente Creditore ed il codice IUV. Quest'ultimo è il codice univoco del versamento ed identifica la propria posizione debitoria e viene riportato sull'Avviso di Pagamento nella sezione "Posizione Debitoria".

Accedendo all'apposita sezione "Posizione Debitoria" è possibile effettuare il pagamento.

L'iscritto può decidere di effettuare il pagamento secondo due modalità:

- Carta di credito o debito o prepagata: all'interno l'iscritto si ritroverà un elenco di istituti bancari che sono attivi presso il portale dell'Ente. L'iscritto potrà effettuare il pagamento anche se la propria carta di credito, debito o prepagata <u>non appartiene all'elenco degli istituti</u> bancari presenti in quanto possono effettuare il pagamento i correntisti o i non correntisti. Infatti ciò che conta per il pagamento è il circuito presente sulla carta di credito ossia MasterCard, VISA, CartaSi, ecc.... Una volta scelto il circuito con il quale effettuare il pagamento basterà cliccare su seleziona ed andare avanti con la procedura inserendo i dati della carta utilizzata.
- Bonifico bancario: all'interno l'iscritto si ritroverà un elenco di istituti bancari che sono attivi presso il portale dell'Ente. L'iscritto potrà effettuare il pagamento solo nel caso in cui disponga di un conto corrente aderente al sistema. Una volta scelto il circuito con il quale effettuare il pagamento basterà cliccare su seleziona ed andare avanti con la procedura suggerita dalla banca.

Una volta effettuato il pagamento è possibile scaricare la ricevuta di pagamento che sarà disponibile, trascorse 24 ore dall'avvenuto pagamento.

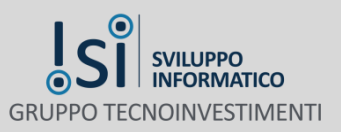

La ricevuta può essere scaricata andando sul sito www.pagodigitale.it con le solite modalità già indicate:

- cliccando sul link presente nell'Avviso di Pagamento in formato pdf: in questo caso l'iscritto si ritroverà direttamente nel dettaglio della propria posizione debitoria dove potrà scaricarsi la Ricevuta di Pagamento selezionando il bottone "Ricevuta";
- oppure andando sul sito <u>www.pagodigitale.it</u> e cliccando su "Download Ricevuta" dovè all'iscritto verrà chiesto l'inserimento del codice IUV e dell'Ente convenzionato che corrisponde all'Ente Creditore.

A questo punto nella sezione "Posizione debitoria" ci sarà il tasto Ricevuta e da lì è possibile procedere con la stampa.

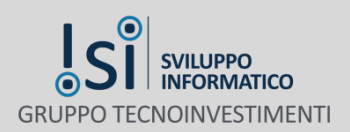